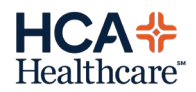

# Go-Live:

### **NEW RN MEDITECH USER MNEMONICS**

New Meditech user mnemonics will be issued to all direct care nursing staff.

User Meditech mnemonics will now have a 3 followed by your 3-4 ID.

#### Example: 3XXX1234

You can search for user mnemonics when prompted for a Cosigner in eMAR by typing: N\Last Name, First then press F9.

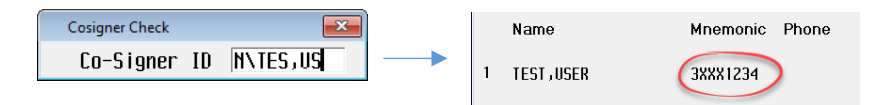

Or by using the Who Has This Mnemonic routine on the Magic Menu:

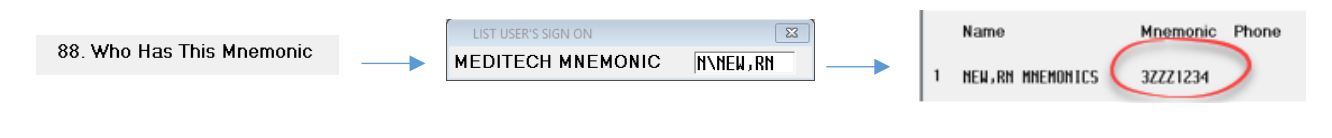

### **EFD NURSE MIS MENU**

The MIS database is available to use when you float from your assigned unit to another department.

Depending on your nurse type, the menu displayed will vary.

When you log into Meditech, click MIS and choose the department you need to access.

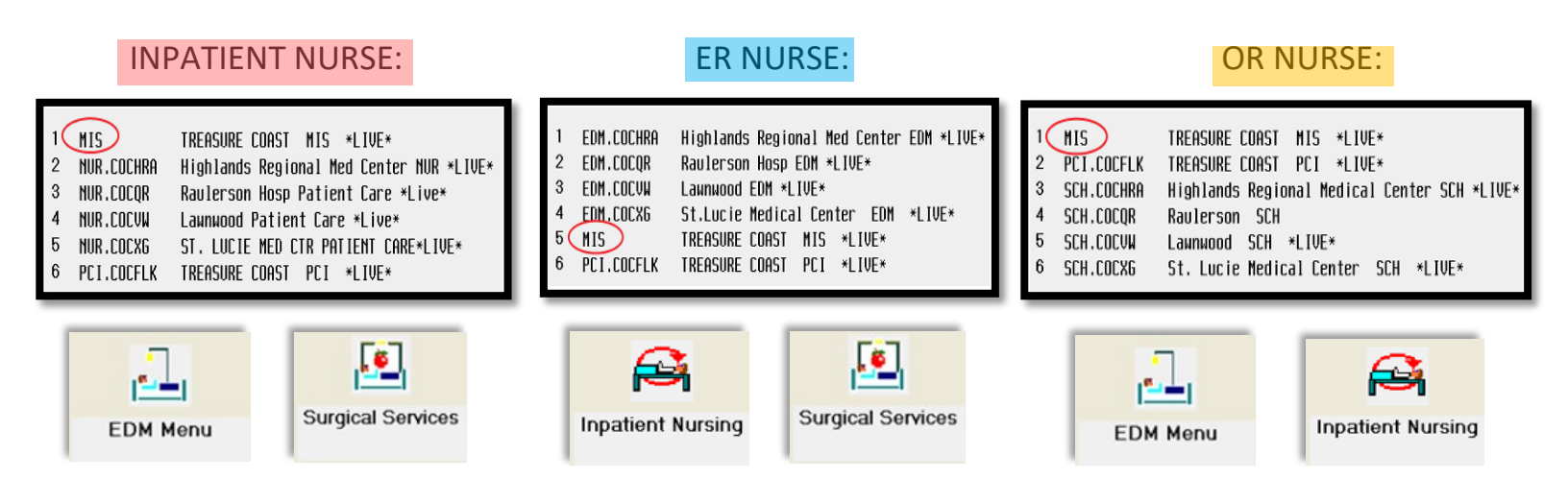

## Go-Live Support Help Line: 772-227-2003

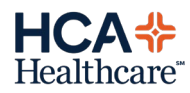

# Go-Live:

### THIS IS WHAT YOU WILL SEE WHEN YOU CLICK ON EACH ICON:

| EDM Menu                   | Image: Select correct facility         Select correct facility         EDM Databases         1       EDM.COCMHB       Mercy Hospital EDM ** TEST **         2       EDM.COCNW       Northwest Med Ctr EDM **TEST **         3       EDM.COCPT       Plantation General EDM *TEST *         4       EDM.COCWS       Westside Reg Med Ctr EDM *TEST *                                                                                                    |
|----------------------------|----------------------------------------------------------------------------------------------------|
| EDM Tracker will display   | EFD STANDARD NURSE (SP=ALL LOCATIONS)                                                                                                    |
| Surgical Services          | Lookup       X         Select       Select correct facility         SCH Databases       facility         1       SCH.COCMHB       Mercy Hospital SCH ** TEST **         2       SCH.COCMIA       SCHEDUL ING *TEST *                                                                                                    |
| OR Big Board will display: | OR Management Big Board       Image: Current Patient         Current Patient       Image: Current Patient         RODH/TINE       PT/PROC/SURG       AGE/SX         ANES       LAB/RAD       SCRUB         CIRCULATOR       Image: Current Patient       Image: Current Patient         Image: Current Patient       Image: Current Patient       Image: Current Patient         Image: Current Patient       Image: Current Patient       Image: Current Patient         Image: Current Patient       Image: Current Patient       Image: Current Patient         Image: Current Patient       Image: Current Patient       Image: Current Patient         Image: Current Patient       Image: Current Patient       Image: Current Patient         Image: Current Patient       Image: Current Patient       Image: Current Patient         Image: Current Patient       Image: Current Patient       Image: Current Patient         Image: Current Patient       Image: Current Patient       Image: Current Patient         Image: Current Patient       Image: Current Patient       Image: Current Patient         Image: Current Patient       Image: Current Patient       Image: Current Patient         Image: Current Patient       Image: Current Patient       Image: Current Patient         Image: Current Patient       Image: Current Patient |
| Inpatient Nursing          | Image: Select Correct facility         Select correct facility         1       NUR Databases       Select correct facility         1       NUR.COCMHB       Mercy Hospital NUR ** TEST **         2       NUR.COCNW       Northwest Mursing **TEST **         3       NUR.COCPT       Plantation General Nursing **TEST **         4       NUR.COCWS       Westside Regional Nursing **TEST **                                                                                                    |

| Nurse Status Board will display: | My List of Patients (Last Updated: ) |           |    |      | Nursing Co | ovid 19     |             |             | ×         | <ul> <li></li> <li></li> </ul> |
|----------------------------------|--------------------------------------|-----------|----|------|------------|-------------|-------------|-------------|-----------|--------------------------------|
|                                  | Rn/bed                               | Nane      |    | Info | DOB        | Code/Broset | Isolation   | NonPUIRapid | Protocol  | <b>X</b>                       |
|                                  | Темр Іос                             | Age S∗ MD | SB | Next | Med        | MEWS Diet   | NewOrd /Res | Covid       |           | ?                              |
|                                  |                                      |           |    |      |            |             |             |             |           | <b>64</b>                      |
|                                  |                                      |           |    |      |            |             |             |             | Allergies |                                |